1. Starting at the Chester Hill High School website (<u>https://chesterhil-h.schools.nsw.gov.au/</u>) click on 'parent portal'

Phụ huynh vào trang mạng của trường Trung Học Chester Hill (<u>https://chesterhil-h.schools.nsw.gov.au/</u>) bấm vào 'parent portal'

'Phần này dành cho Phụ Huynh'

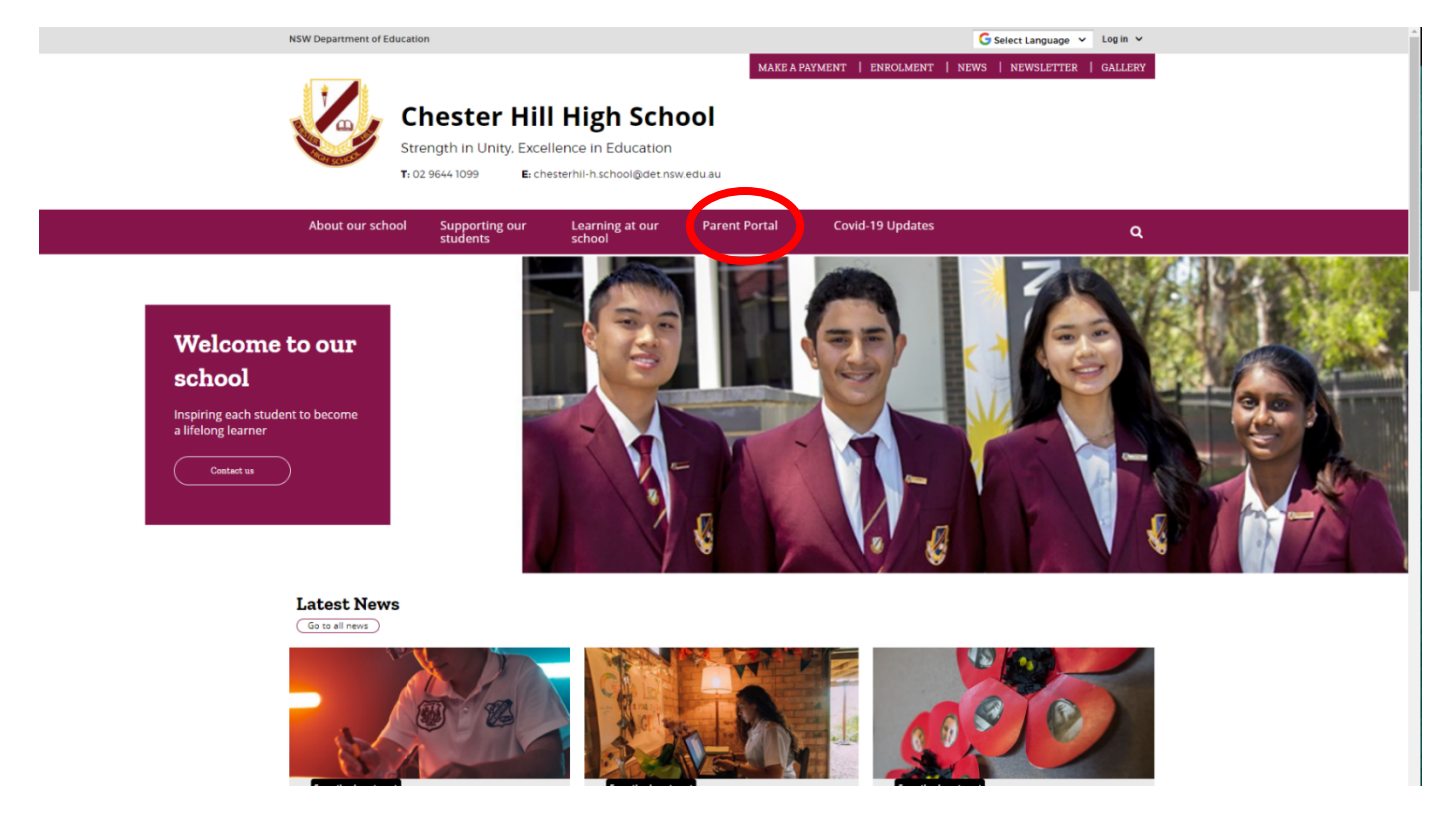

2. This will take you to a page like this. Then click on 'Login to the Parent Portal'.

Quý vị sẽ nhìn thấy giống như vậy. Sau đó bấm vào 'mật khẩu dành riêng cho Phụ Huynh'.

| NS      | SW Department of Education                     |          |                                                                             |                |                | G Select Language 🗸 | Log in 👻 |  |
|---------|------------------------------------------------|----------|-----------------------------------------------------------------------------|----------------|----------------|---------------------|----------|--|
| 1       | Chester<br>Strength in Unit<br>Tr 02 9644 1099 | ty. Exce | II High School<br>ellence in Education<br>hesterhil-h school@det.nsw.edu.au | MAKE A PAYMENT | ENROLMENT      | NEWS   NEWSLETTER   | GALLERY  |  |
|         | About our school <u>Supporting</u><br>students | our      | Learning at our Paren<br>school                                             | t Portal Co    | vid-19 Updates |                     | Q        |  |
| HC<br>P | ome / Parent Portal                            |          |                                                                             |                |                |                     |          |  |
|         | ← Home                                         |          | Create an account in the P                                                  | Parent Portal  |                |                     |          |  |
|         | About our school                               | +        | Login to the Parent Portal                                                  | C.             |                |                     |          |  |
|         | Supporting our students                        | +        |                                                                             |                |                |                     |          |  |
|         | Learning at our school                         | +        |                                                                             |                |                |                     |          |  |
|         | Gallery                                        | +        |                                                                             |                |                |                     |          |  |
|         | News                                           | +        |                                                                             |                |                |                     |          |  |
|         | Newsletter                                     | +        |                                                                             |                |                |                     |          |  |
|         | Parent Portal                                  |          |                                                                             |                |                |                     |          |  |
|         | Contact us                                     |          |                                                                             |                |                |                     |          |  |

Và đánh vào tên họ và mật khẩu để vào được tài khoản của Phụ Huynh

| 🌨 Home - Staff Portal - Department 🗙 🔯 Caroline Naw - Outlook Web App 🗴 🎽 English - Karen Dictionary | 🗙 🛛 🌠 Student Information for Eevyan 🗄 🗙 | 🔹 Parent Portal - Chester Hill H | ligh : 🗙 🔰 Register            | × + | o – a ×                                                                                                    |
|----------------------------------------------------------------------------------------------------|------------------------------------------|----------------------------------|--------------------------------|-----|----------------------------------------------------------------------------------------------------|
| ← → C A B web2 chesterhil-b.schools.nsw.edu.au/contal/register                                       |                                          |                                  |                                |     | ÷ ± :                                                                                                    |
| Anns Sentral Lonin - Che     Sentral Lonin - Che                                                     |                                          |                                  |                                |     | Reading list                                                                                                    |
| ••• Jahla 🐧 derinen dellin, einem 🔨 derinen dellin in distem                                         |                                          |                                  |                                |     | The state of the state of the s |
|                                                                                                    |                                          |                                  |                                |     |                                                                                                    |
|                                                                                                    |                                          |                                  |                                |     |                                                                                                    |
|                                                                                                    |                                          |                                  |                                |     |                                                                                                    |
|                                                                                                    |                                          |                                  |                                |     |                                                                                                    |
|                                                                                                    |                                          |                                  |                                |     |                                                                                                    |
|                                                                                                    |                                          |                                  |                                |     |                                                                                                    |
|                                                                                                    |                                          |                                  |                                |     |                                                                                                    |
|                                                                                                    | 1.1                                      |                                  |                                |     |                                                                                                    |
|                                                                                                    |                                          |                                  |                                |     |                                                                                                    |
|                                                                                                    |                                          | 2                                |                                |     |                                                                                                    |
|                                                                                                    |                                          |                                  |                                |     |                                                                                                    |
|                                                                                                    | Chester Hill                             | High School                      |                                |     |                                                                                                    |
|                                                                                                    | Create a Portal                          | User Account                     |                                |     |                                                                                                    |
|                                                                                                    |                                          | 00017100004110                   |                                |     |                                                                                                    |
| Usem                                                                                                 | ime Username                             | Title                            | ~                              |     |                                                                                                    |
|                                                                                                    | MUST BE A VALID EMAIL ADDRESS            |                                  |                                |     |                                                                                                    |
| Pass                                                                                                 | ord                                      | First Name                       | First Name                     |     |                                                                                                    |
|                                                                                                    | MUST BE AT LEAST 8 CHARACTERS            |                                  | PLEASE PROVIDE YOUR FIRST NAME |     |                                                                                                    |
| Descured (Con                                                                                        | (m)                                      | Purnama                          | Rumama                         |     |                                                                                                    |
| Password (com                                                                                        | PLEASE CONFIRM PASSWORD                  | Sumane                           | PLEASE PROVIDE YOUR SURNAME    |     |                                                                                                    |
|                                                                                                    |                                          |                                  |                                |     |                                                                                                    |
|                                                                                                    | Create yo                                | ur Account                       |                                |     |                                                                                                    |
|                                                                                                    |                                          |                                  |                                |     |                                                                                                    |
|                                                                                                    |                                          |                                  |                                |     |                                                                                                    |
|                                                                                                    |                                          |                                  |                                |     |                                                                                                    |
|                                                                                                    |                                          |                                  |                                |     |                                                                                                    |
|                                                                                                    |                                          |                                  |                                |     |                                                                                                    |
|                                                                                                    |                                          |                                  |                                |     |                                                                                                    |
|                                                                                                    |                                          |                                  |                                |     |                                                                                                    |
| 📲 A 🖽 📻 📾 🧲 😰 👩 💷                                                                                    |                                          |                                  |                                |     | ^ d≫ 1:25 PM<br>8/06/2021 ₹2                                                                                                    |

3. This will take you to the login page. Enter your username and password.

(Parents Portal)

Đây là phần quý vị vào được trang này. Đánh vào tên của quý vị và mật khẩu (Trang này chỉ cho Quý vị Phụ Huynh)

| er Hill High School<br>ent and Parent Portal<br>your username and password below |
|----------------------------------------------------------------------------------|
| a Sign In Forgot Password?                                                       |
| SENTRALEDUCATION                                                                 |
|                                                                                  |
| 201<br>201                                                                       |

4. Once you login, you should come up to this page with a photo of your child. Click on the 'interview' icon.

Một khi quý vị vào được, thì sẽ nhìn được hình của con mình. Bấm vào nút 'phỏng vấn' theo hình phía dưới.

| Chester Hill High School Parent Portat                                                                                                    | Portal Version 2 • (+ Logout •                                                                                                    |
|----------------------------------------------------------------------------------------------------|----------------------------------------------------------------------------------------------------|
| Parent teacher interview     Click one of the sessions to make an appointment for Earent Teacher Interviews.                                                                                                    | ×                                                                                                    |
| Dashboard     Interviews     Messages     Medical Information                                                                                                    |                                                                                                    |
| Welcome - Se intervents rou'd like to view below                                                                                                    | Student/Family Access Key                                                                                                    |
| Welcome to Chester Hill High School's Parent Portal. You are able to access your child's timetable, attendance, reports etc.<br>Each of your children that attend Chester Hill High School will be shown below. Simply select which child you'd like to review by clicking on their photo. You can always toggle between each of your children by clicking on the student name located in the top right of your view.<br>Student photo | Family/Student access key:<br>Add Key<br>IF YOU HAVE RECEIVED A FAMILYISTUDENT ACCESS KEY FROM YOUR<br>SCHOOL YOU CAN ENTER IT HERE. |
|                                                                                                    |                                                                                                    |
| Parent Bulletin                                                                                                    |                                                                                                    |
| Parent Bulletin  No parent bulletin found                                                                                                    |                                                                                                    |

https://web2.chesterhil-h.schools.nsw.edu.au/portal/interviews/2

5. Then click on the parent teacher interview icon.

Sau đó quý vị bấm vào phần hẹn giờ để gặp thầy cô. (Parents teacher)

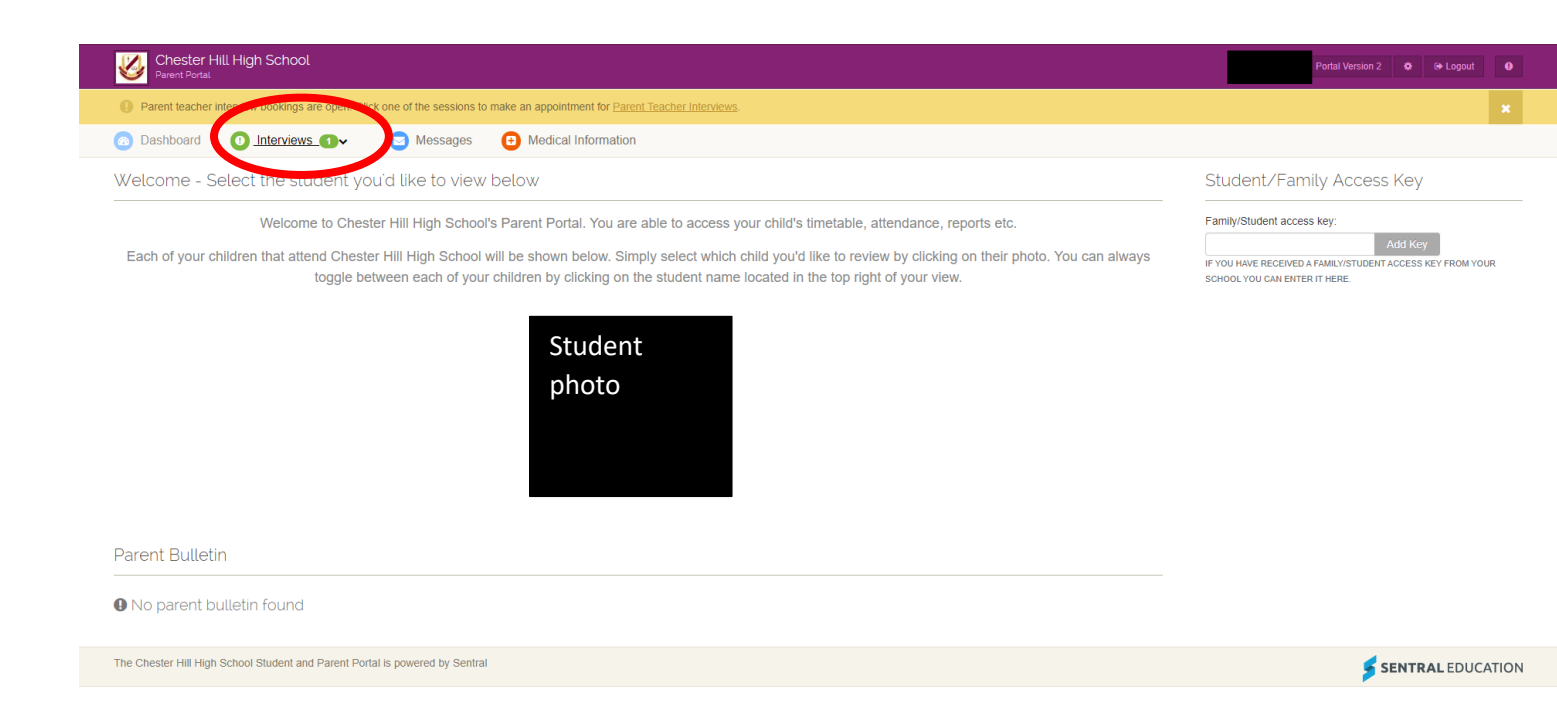

Click on the 'Select Timeslot' (1) and then click on the time (2). If you do not wish to meet with a teacher then click on the red 'Not required' button (3). If the timeslot is not available then you can click the blue 'Request interview with teacher' button (4). Once you are finished, click the 'Confirm Appointments' button (5).

|                                                                                                    | Your session will timeout from inactivity in 9 minutes and<br>Please ensure that you confirm all of your bookings within the above mentione                                                                                                    | d O seconds.<br>ed time period.                                                                                                    |
|----------------------------------------------------------------------------------------------------|----------------------------------------------------------------------------------------------------|----------------------------------------------------------------------------------------------------|
| The second second secon | e to see a specific teacher for each of your children. This process is quite straight forward. Simply follow the steps below to<br>laced next to the teacher yourd like to meet with.<br>availabile for that teacher. The selected booking limesiot will now be reserved for you until you finalise this process.<br>exterior any proprioral individual for all or the teachers yourd like to see.<br>Jok on the Select Timesiots button and then click on the blue "Request interview with teacher" button.<br>et disses show boek, you MUST click on the Contirm Appointments button.<br>'c contirmed.<br>Signal function of the benedings for your children. This means that if you leave your computer for more than 10 m<br>please contact the school directly. | c confirm your bookings.<br>minutes, any reserved bookings will be released and other parents can choose them. It is important that you com                                                                                                    |
| • You have made some appointments but                                                                                                    | you haven't made arrangements to see all the teachers. Please make sure you make appointments to discuss student's pro                                                                                                    | ogress with them.                                                                                                    |
|                                                                                                    |                                                                                                    | Timesiots Not required                                                                                                    |
|                                                                                                    |                                                                                                    |                                                                                                    |
| Subject                                                                                                    | Class                                                                                                    | 23/06/2021 Wed Appointme                                                                                                    |
| Subject<br>Sport Yr12                                                                                                    | Class<br>12SPORT1                                                                                                    | 23/00/20/21 WeG         Appointme           4.05pm         4.05pm         4.05pm         4.05pm         100 appointme           4.25pm         4.35pm         4.45pm         No appoint         No appoint           4.55pm         4.55pm         6.45pm         No appoint         No appoint                                                                                                    |
| Subject<br>Sport Yr12<br>Chemistry Yr12                                                                                                    | Class<br>12SPORT1<br>12CHEM3                                                                                                    | 4.00pm         4.00pm         4.10pm         4.10pm         4.20pm         A.20pm         A.20pm           4.25pm         4.30pm         4.30pm         4.30pm         4.50pm         4.50pm         A.20pm         No apportion           4.35pm         4.35pm         4.55pm         5.05pm         S.30pm         5.30pm         5.05pm                                                                                                    |
| Subject<br>Sport Yr12<br>Chemistry Yr12<br>English Advanced Yr12                                                                                                    | Class<br>12SPORT1<br>12CHEM3<br>12ENGA2                                                                                                    | 23/00/20/21 WeG         Appointme           4 30pm         4 00pm         4 10pm         4 10pm         4 20pm           4 30pm         4 30pm         4 30pm         4 30pm         4 30pm         4 30pm         4 30pm         4 30pm         4 30pm         4 30pm         4 30pm         4 30pm         4 30pm         5 30pm         5 30p                 |
| Subject Sport Yr12 Chemistry Yr12 English Advanced Yr12 Japanese Continuers Yr12                                                                                                    | Class 12SPORT1 12CHEM3 12ENGA2 12JAPC6                                                                                                    | 200/20/21 WeG         Appointme           4 30pm         4 10pm         4 10pm         4          |
| Subject Sport Yr12 Chemistry Yr12 English Advanced Yr12 Japanese Continuers Yr12 Mathematics Advanced Yr12                                                                                                    | Class           12SPORT1           12CHEM3           12ENGA2           12JAPC6           12MTA1                                                                                                    | 4.00pm         4.00pm         5.00pm         5.00pm         5.00pm         5.00pm         5.00pm         5.00pm         5.00pm         5.00pm         5.10pm         5.10pm< |
| subject<br>Sport Yr12<br>Chemistry Yr12<br>English Advanced Yr12<br>Japanese Continuers Yr12<br>Mathematics Advanced Yr12<br>Mathematics Extension 1 Yr12                                                                                                    | Class           12SPORT1           12CHEM3           12ENGA2           12LAPC6           12MATA1           12MATX11                                                                                                    | 23/06/20/21 WeG         Appointme           4.05pm         4.10pm         4.15pm         4.20pm           4.25pm         4.35pm         4.0pm         4.55pm           4.25pm         4.35pm         4.0pm         4.55pm           4.45pm         4.55pm         5.05pm         5.05pm           5.45pm         5.15pm         6.05pm         6.15pm         6.25pm           6.05pm         6.15pm         6.25pm         6.25pm         5.15pm           Request eleviewe with loacher         S.15p         5.15p         5.15p                                                                                                    |
| subject<br>Sport Yr12<br>Chemistry Yr12<br>English Advanced Yr12<br>Japanese Continuers Yr12<br>Mathematics Advanced Yr12<br>Mathematics Extension 1 Yr12<br>Physics Yr12                                                                                                    | Class           12SPORT1           12CHEM3           12ENGA2           12JAPC6           12MATA1           12MATX11           12PHYS4                                                                                                    | 2300/20/21 Wed         Appointme           430pm         430pm         410pm         410pm         420pm           430pm         430pm         430pm         430pm         430pm         10pm         10pm           450pm         545pm         500pm         535pm         500pm         510pm         510pm                                                                      |
| subject Sport Yr12 Chemistry Yr12 English Advanced Yr12 Japanese Continuers Yr12 Mathematics Advanced Yr12 Mathematics Extension 1 Yr12 Physics Yr12 Studies of Religion 1 unt Yr12                                                                                                    | Class           12SPORT1           12CHEM3           12ENGA2           12LAPC6           12LMATA1           12LMATX11           12PHYS4           12SOR158                                                                                                    | 2300r2/21 WeG         Appointme           435pm         415pm         115pm         22pm           435pm         435pm         435pm         10pm         115pm           435pm         435pm         535pm         535pm         535pm           545pm         515pm         515pm         515pm         515pm           635pm         615pm         615pm         625pm         515pm           645pm         615pm         615pm         625pm         515pm           645pm         615pm         615pm         625pm         515pm           645pm         615pm         615pm         625pm         515pm           645pm         615pm         615pm         625pm         515pm           645pm         615pm         615pm         625pm         515pm           645pm         615pm         615pm         625pm         515pm           645pm         615pm         615pm         625pm         515pm           645pm         615pm         625pm         625pm         515pm           645pm         615pm         625pm         625pm         515pm           645pm         615pm         625pm         625pm         515                                                                                                    |

Lựa chọn giờ (1)

- Select Time
- Time

'Not required' – không phù hợp (2)

Timeslot – giờ chọn thích hợp (3)

(request interview with the teacher). Mong muốn gặp thầy cô trong buổi họp (4)

Confirm appointment- Xác nhận với những cuộc hẹn (5)

 After you confirm appointments, you will be redirected to the screen below where you can download or print the calendar.

Sau khi quý vị đã xác nhận với những cuộc hẹn , quý vị có chụp lại hoặc in ra giờ hẹn.

| Chester Hill Hig<br>Parent Portal | h School                 |                    | Portal Version 2 💠 😔 Logo |         |
|-----------------------------------|--------------------------|--------------------|---------------------------|---------|
| Bashboard (1)                     | Interviews 1             | Messages           |                           |         |
| Interviews Summa                  | ary - Parent Tea         | er Interviews      |                           |         |
| Subject                           | Class                    | Student            | Date                      | Time    |
| Chemistry Yr12                    | 12CHEM3                  |                    | Wed<br>23/06/2021         | 5:05pm  |
| English Advanced Yr12             | 12ENGA2                  |                    | Wed<br>23/06/2021         | 5:10pm  |
| Japanese Continuers Yr12          | 12JAPC6                  |                    | Wed<br>23/06/2021         | 5:15pm  |
|                                   |                          |                    | 🗎 Download iCal           | 🔒 Print |
| The Chester Hill High School      | Student and Parent Porta | powered by Sentral | 5 SENTRAL ED              | UCATION |